Google Drawings images can be inserted into Docs, Sheets, Forms, and Slides. For example, Google Drawings can be used to enhance an existing presentation by adding interactive graphical elements into a slide. By inserting Google Drawings objects, you can turn a slide into an interactive whiteboard file as shown in the image below. To copy an image created in Google Drawings to another Google Doc, you have to use the Web clipboard in the Edit menu.

To copy an image from Drawings to a Google Doc:

- 1. Click Insert.
- 2. Click Image or Shape.
- 3. When the drawing is ready, click **Edit**.
- 4. Click Web clipboard.
- 5. Click Copy shape to web clipboard.
- 6. Go the Docs, Sheets, or Slides file where you want to copy the drawing.
- 7. Click Edit.
- 8. Click Web clipboard.
- 9. Select the web clipboard item you want to paste. Press enter.

## Long i and Short i Sounds

Long i

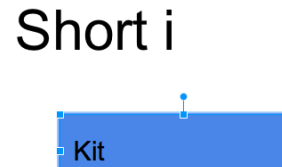

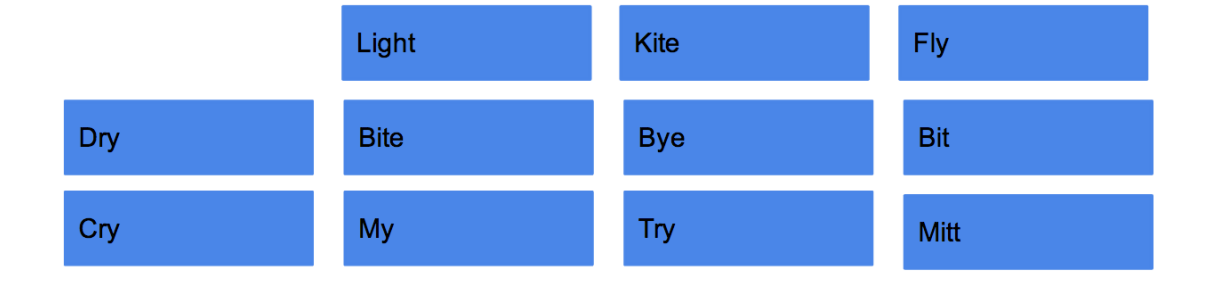